## Comment est-ce que je teste l'installation d'anti-Spam ?

Ce document explique comment tester votre installation d'anti-Spam en envoyant un message spam témoin par votre appliance de sécurité du courrier électronique de Cisco (ESA). D'abord, vous devez s'assurer que l'anti-Spam est activé sur le serveur. Ceci peut être vérifié en ouvrant une session à l'interface web et en sélectionnant le « onglet des Services de sécurité et puis « anti-Spam », et s'assure qu'il est activé. Assurez-vous également que vos stratégies de messagerie entrante ont des configurations d'anti-Spam activées. Vous pouvez confirmer cela en allant « pour envoyer par mail les stratégies de la messagerie entrante des stratégies puis « , et modifiez les configurations de Spam de stratégie en cliquant sur sur l'hyperlien sous l'anti-Spam.

Après que vous ayez configuré vos stratégies de messagerie entrante pour agir des mesures appropriées sur les messages spam, ouvrez une session au CLI de votre ESA. Nous allons générer un message spam témoin avec la « X-publicité : en-tête de Spam » dans le message. Telnet à votre appliance au port 25 et à la conversation initiée de SMTP comme le montre dans l'exemple ci-dessous.

example.domain.com> telnet mail.example.com 25 Trying 172.19.1.93... Connected to mail.example.com. Escape character is '^]'. 220 mail.example.com ESMTP ehlo example.com 250-example.com 250-8BTTMTME 250 SIZE 104857600 mail from:test@example.com 250 sender <test@example.com> ok rcpt to:test2@example.com 250 recipient <test2@example.com> ok data 354 go ahead X-Advertisement: Spam Subject: testing spam filter data spam test 250 ok: Message 44 accepted quit

Saisissez les « mail\_logs de queue » sur le CLI de votre ESA pour observer le message être livré dedans et la sortie devrait sembler quelque chose comme elle est affichée ci-dessous :

Tue Apr 26 16:33:48 2005 Info: Start MID 44 ICID 28 Tue Apr 26 16:33:48 2005 Info: MID 44 ICID 28 From: <test@example.com> Tue Apr 26 16:33:53 2005 Info: MID 44 ICID 28 RID 0 To: <test2@example.com> Tue Apr 26 16:34:18 2005 Info: MID 44 Message-ID '<41faeo\$1c@example.com>' Tue Apr 26 16:34:18 2005 Info: MID 44 Subject 'testing spam filter' Tue Apr 26 16:34:18 2005 Info: MID 44 ready 84 bytes from <test@example.com> Tue Apr 26 16:34:18 2005 Info: MID 44 matched all recipients for per-recipient policy DEFAULT in the inbound table Tue Apr 26 16:34:18 2005 Info: MID 44 Brightmail positive Tue Apr 26 16:34:18 2005 Info: MED 44 Brightmail positive Tue Apr 26 16:34:18 2005 Info: MED 44 Brightmail positive Tue Apr 26 16:34:18 2005 Info: MESsage aborted MID 44 Dropped by case Tue Apr 26 16:34:18 2005 Info: Message finished MID 44 done Tue Apr 26 16:34:21 2005 Info: ICID 28 close

Le résultat dans les logs de messagerie prouvent que le message a été identifié comme Spam positif et a été abandonné comme défini dans la stratégie de messagerie entrante d'anti-Spam. Vérifiez s'il vous plaît que l'ESA prend les mesures appropriées comme définies dans vos configurations d'anti-Spam.